Instytut Fizyki Doświadczalnej Wydział Matematyki, Fizyki i Informatyki UNIWERSYTET GDAŃSKI

# Determination of the Landé factor using electron paramagnetic resonance (EPR)

DLF

DYDAKTYCZNE Laboratorium

FIZYCZNE

**Experiment 31** 

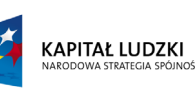

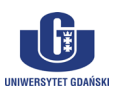

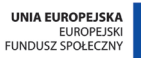

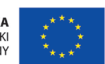

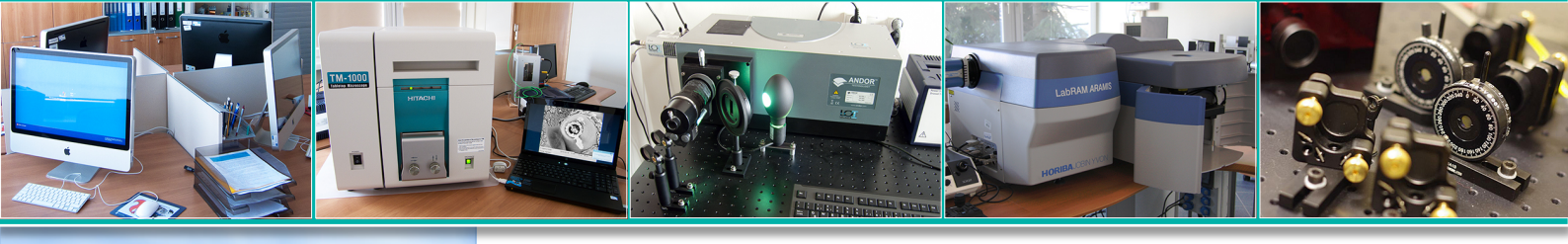

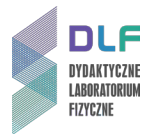

### I. Background theory.

- 1. Electron energy levels in atoms.
- 2. Quantum numbers of electron energy levels.
- 3. Magnetic moment of the electron shell of an atom.
- 4. Electron spin magnetic moment.
- 5. Bohr magneton.
- 6. Para and diamagnetic atoms.
- 7. The total magnetic moment of an atom.
- 8. Relationship between the nuclear magneton and Bohr magneton.
- 9. Atoms in a constant magnetic field:
  - a) Larmor precession;
  - b) Larmor precession frequency;
  - c) Landé factor.
- 10.Resonance interactions of atomic magnetic moments in a fixed and a variable magnetic field (in classical terms).
- 11. Paramagnetic magnetisation in fixed and variable magnetic fields.
- 12. Energy absorption from a varying magnetic field by magnetised paramagnetic substances:
  - a) spin relaxation and its effect on absorption line widths;
  - b) spin grid relaxation and its impact on energy absorption from a varying magnetic field.
- 13. Quantum description of electron paramagnetic resonance:
  - a) energy level splitting of paramagnetic atoms in an external magnetic field;
  - b) filling of the magnetic sublevels;
  - c) resonance transition frequency in electron paramagnetic resonance.
- 14. Electron paramagnetic resonance spectrum:
  - a) EPR absorption line profiles;
  - b) half-width of EPR lines;
  - c) fine structure of EPR spectra.
- 15.Construction and operation of microwave spectrometers (with resonance and reflective cavity resonance):
  - a) klystron as a source of microwaves;
  - b) resonance cavity;
  - c) microwave detector.
- 16.Optimal microwave detector operating conditions for measuring EPR signals with microwave spectrometers.
- 17. Applications of electron paramagnetic resonance.
- 18.Zeeman effect in weak and strong magnetic fields.

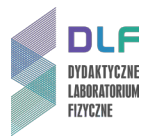

# II. Experimental tasks.

1. Refer to the experimental setup shown in *Picture 1*.

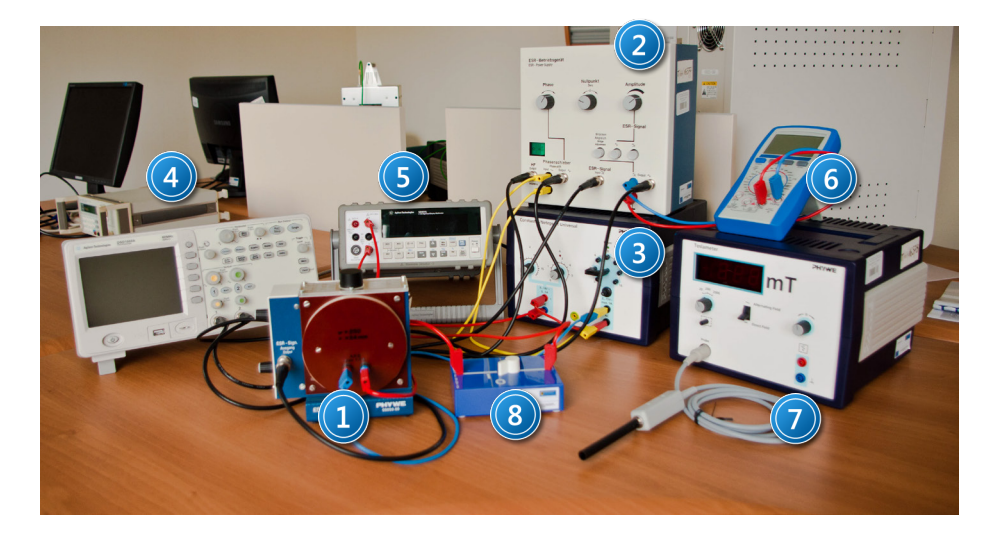

Picture 1. Experimental setup for measuring EPR absorption lines: 1 – EPR resonance cavity; 2 – EPR power supply; 3 – universal power supply; 4 – dual-channel oscilloscope; 5 – digital multimeter (ammeter); 6 – digital multimeter (voltmeter); 7 - teslameter; 8 – switch.

- 2. Connect the apparatus as shown in *Figure 2* and following the supervisor's instructions.
- 3. Set switch 8 in *Picture 1* to position 0.
- 4. Turn on the power to each system component.

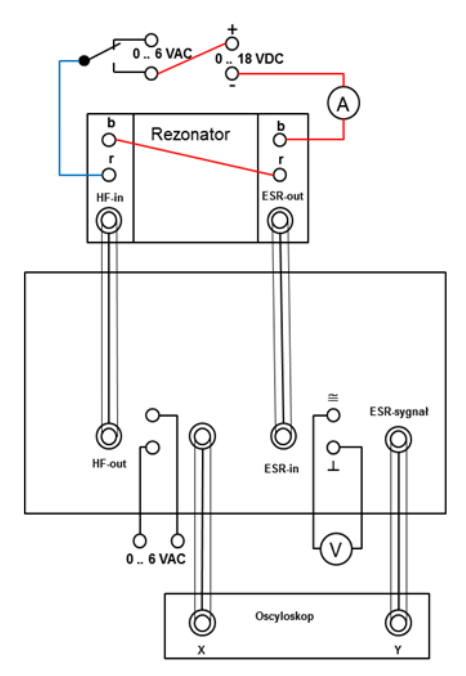

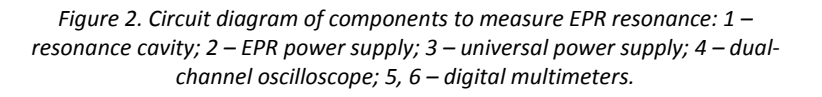

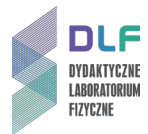

Power switches for the oscilloscope 4, *Picture 1*, digital multimeter 5, *Picture 1* and EPR power supply 2, *Picture 1* are on their front panels while those for the teslameter and universal power supply are found on the rear of their housings.

- 5. Set the oscilloscope in *X*-*Y* mode by pressing: *Menu/Zoom, Time Base* in the *Horizontal* menu, and turning the dial 
  to choose the correct mode. Then use the keys: *Menu/Zoom, Sa Rate* and turn the dial 
  to set a sampling frequency of *100.0 kSa*.
- 6. Ensure that the test sample is inside the resonance cavity.
- 7. Balance the bridge by observing the voltage on the meter 6, *Picture 1* and following these steps: Set the resistance knob *R* 3, *Picture 3* to the middle of the range; rotate the capacitance dial *C*, 2, *Picture 3* all the way to the left. Press button 8, *Picture 5* and turn dial 12, *Picture 5* to zero the meter.

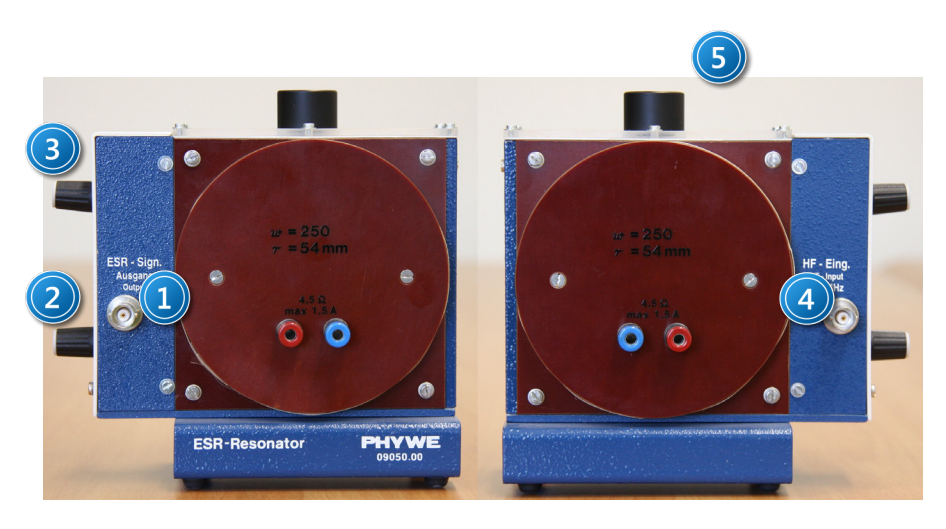

*Picture 3.* Left and right view of the *EPR resonance cavity:* 1 - EPR signal output; 2 - capacitance dial C; 3 - resistance dial R; <math>4 - high-frequency input; 5 - place for the sample.

8. Set a constant voltage across the coil to about 12 V with dial 2, *Picture 4,* and use dial 3, *Picture 4* to set the current to 1,5 A.

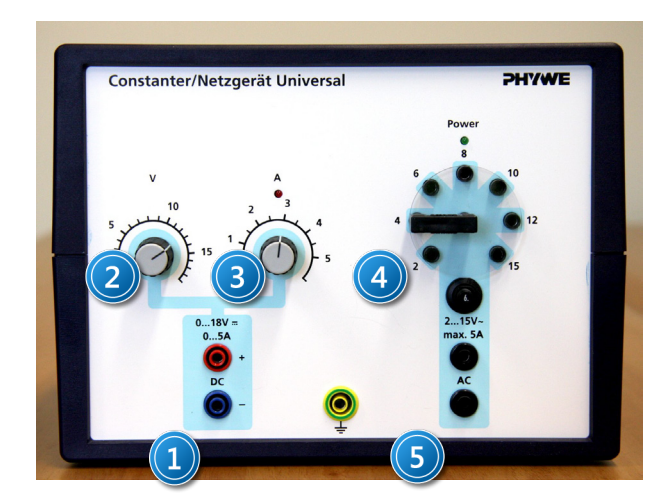

Picture 4. Universal power supply front panel: 1 – output voltage; 2 – voltage dial; 3 – current dial; 4 – AC voltage selection; 5 – AC voltage output.

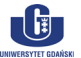

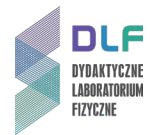

Set the AC voltage to 4 V by appropriately setting 4, *Picture 4* and set the EPR signal gain to the middle of the range by turning dial 11, *Picture 5*.

- 9. Look for the sample absorption signal by following these steps: set switch 8 to position 1, press button 12, *Picture 5,* and while watching the image on the oscilloscope and the voltage on the meter 6, *Picture 1*, turn the capacitance dial *C, 2, Picture 3* and dial 12, *Picture 5* such that the image on the oscilloscope is symmetrical and the meter reads zero voltage.
- 10.Set the phase of the observed signals with knob 12, *Picture 5* so that the absorption images overlap while using dial 2, *Picture 4* to centre the oscilloscope images and save them using the instructions in the *Appendix*.
- 11.Read off the current and calculate the value of the Landé factor.
- 12. Investigate the effect of dial 11, *Picture 5* on the shape of the signal.

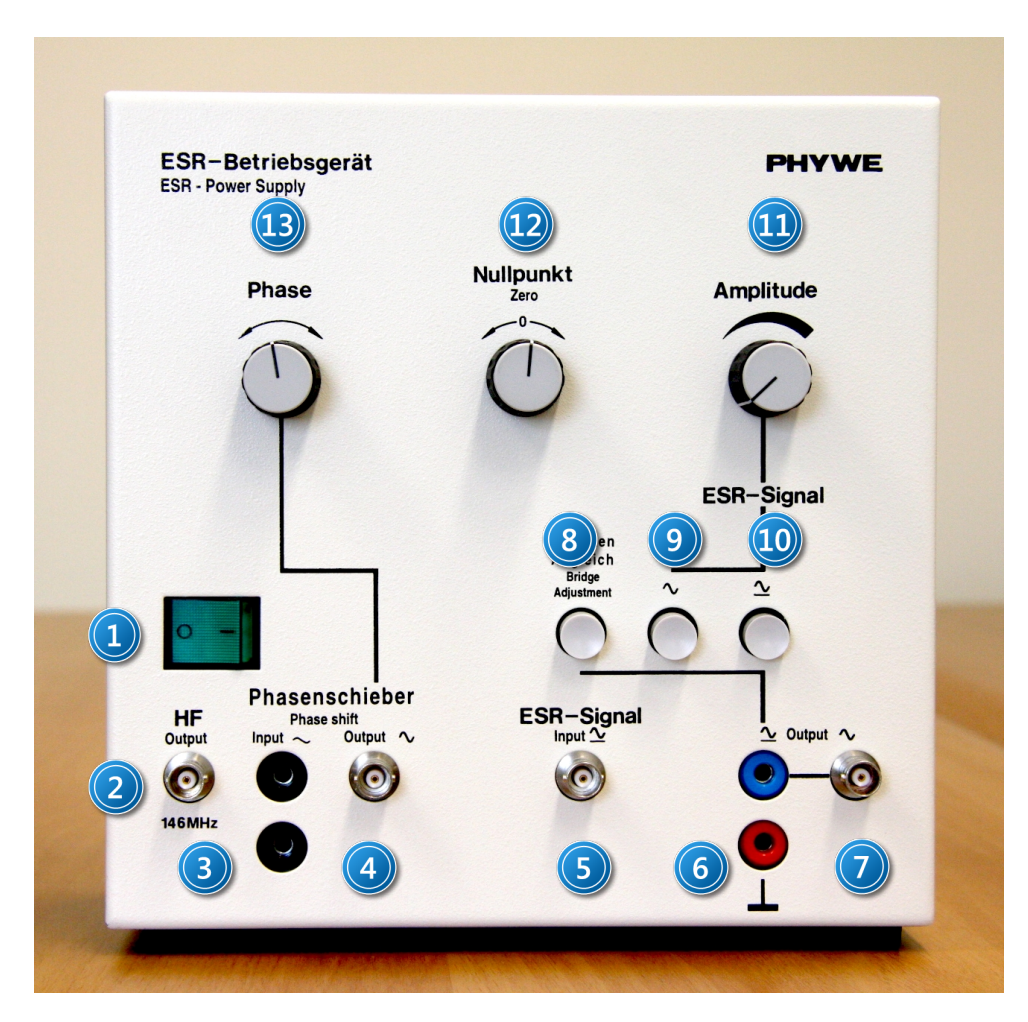

Picture 5, Front panel of the EPR power supply: 1 – power switch; 2 – high-frequency output; 3 - 6V/50Hz internal phase shift output; 4 – phase shifter output; 5 – EPR resonator signal input; 6 – output to the digital meter; 7 – output to the oscilloscope; 8 – bridge balance check button; 9 – button to select oscilloscope signal only; 10 – button to select signal for the oscilloscope and meter; 11 – gain dial; 12 – zero dial; 13 – phase dial.

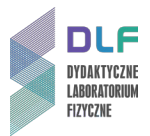

## III. Apparatus.

- 1. EPR resonance chamber with Helmholtz coils.
- 2. EPR power supply.
- 3. Universal power supply.
- 4. Two digital multimeters.
- 5. DSO 1002 A oscilloscope.
- 6. Teslameter.
- 7. DPPH (Diphenylpicrylhydrazyl) sample.
- 8. Switch.

#### IV. Literature.

- 1. R.G. Marcley "Apparatus Drawings Project. Report Number 19. Apparatus for Electron Paramagnetic Resonance at Low Fields", Am. J. Phys. 29, 492 (1961).
- 2. R.S. Alger "Electron Paramagnetic Resonance: techniques and applications", N.Y. 1968.
- 3. V. Acosta, C.L. Cowan, B.J. Graham "*Essentials of Modern Physics*", Harper & Row, Publishers, New York 1973.
- 4. A. Reimann "*Physics*", Vol. III. "*Modern Physics*", Harper & Row, Publishers Inc., 1973.
- 5. J.A. Weil, J.R. Bolton "*Electron Paramagnetic Resonance: Elementary Theory and Practical Applications*", Wiley, New York 2001.
- 6. R.P. Feynman, R. Leighton, M. Sands *"The Feynman Lectures on Physics"*, Vol. II. Part 2., Addison Wesley, 2005.

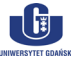

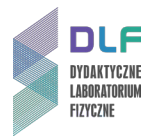

# Appendix

### Reading and saving signals with the DSO 1002 A oscilloscope (Agilent Technology)

The oscilloscope has internal non-volatile memory and a USB input (1 in *Picture 6*) which allows you to connect it to external storage or a printer. You can save/read data to/from one of the ten internal memory slots or to external storage with the following steps:

1. Saving to external media requires plugging the external memory into the USB port (1 in *Picture 6).* 

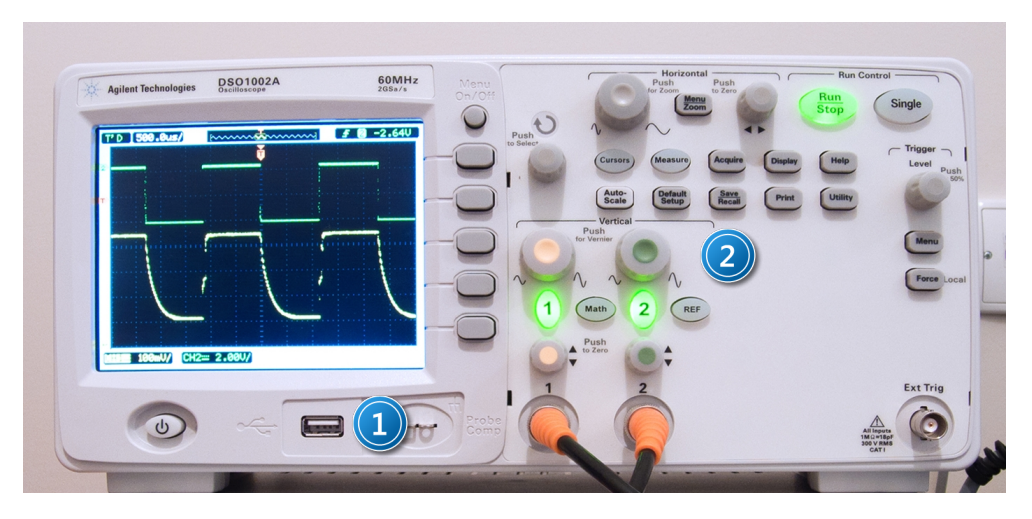

Picture 6. Oscilloscope front panel: 1 – USB slot; 2 – save/read data button.

- 2. Press *Save/Recall* (2 in *Picture 6*) on the oscilloscope front panel.
- 3. Select the internal data format "*Waveform*" or ASCII (*CSV*) (1 *in Picture 7*) by pressing *Storage* or turning the dial €.

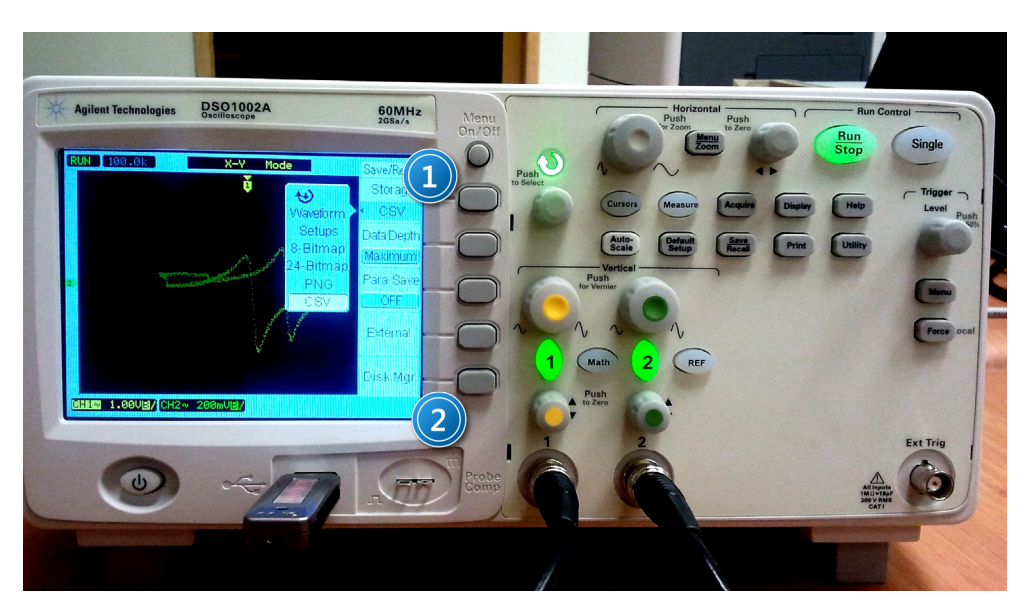

Picture 7. Write/read menu on the oscilloscope front panel: 1 – data type selection button; 2 – memory manager button.

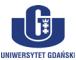

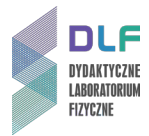

To write or read data to or from internal memory:

- a) Select Internal.
- b) Press *Location* in the menu *Internal*.
- c) Press *Location* or turn the dial ♥, to select an internal memory storage location. *N* indicates that the slot is empty while *S* indicates that a waveform is stored in this slot. Press *Save* or *Load*.

To write or read data to or from external memory:

- a) Select External.
- b) Use the *Disk Manager* to choose a folder in which to save the file 2, *Picture 7*.
- c) Select *New File* from the *External* menu, enter the filename and choose *Save*. To read data, select *Load* (it will read files with the extension *.wfm*).
- d) Press *Location* or turn the dial  $\mathfrak{O}$  to select an external memory storage location. *N* indicates that the slot is empty while *S* indicates that a waveform is stored in this slot.
- e) Press Save or Load.

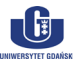